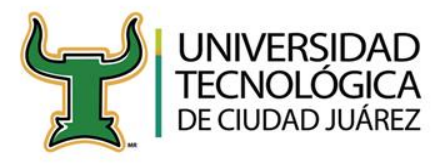

## PASOS PARA TRAMITAR LA CÉDULA PROFESIONAL

Estimado egresado (a) una vez que realizaste el trámite de titulación en el Departamento de Servicios Escolares, deberás realizar los siguientes pasos: Ingresa al portal del SISE y verifica que tu **TÍTULO REGISTRADO EXITOSAMENTE** 

\* Ingresa al menú principal, y da clic en TITULACIÓN

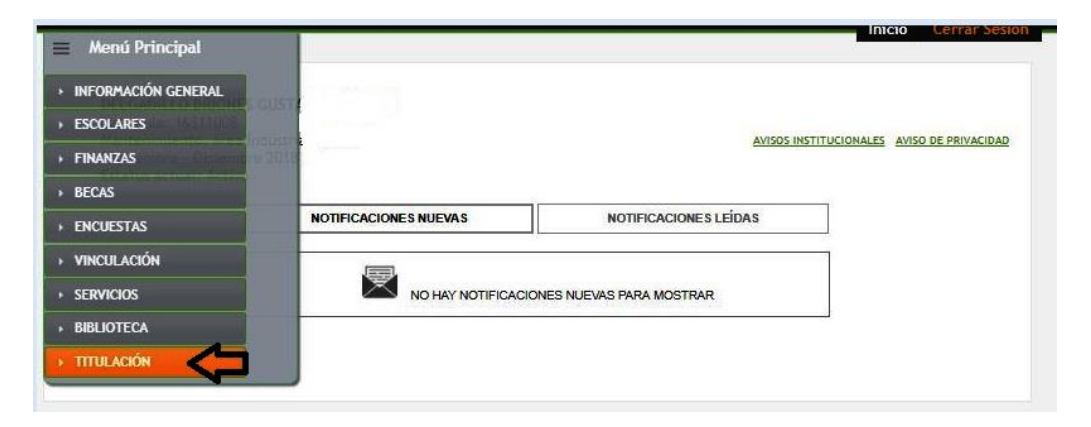

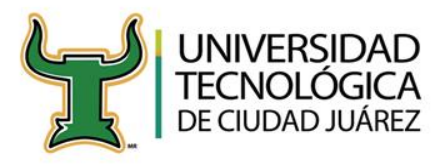

## \* Se despliegan tres opciones selecciona ESTATUS DE TITULACIÓN.

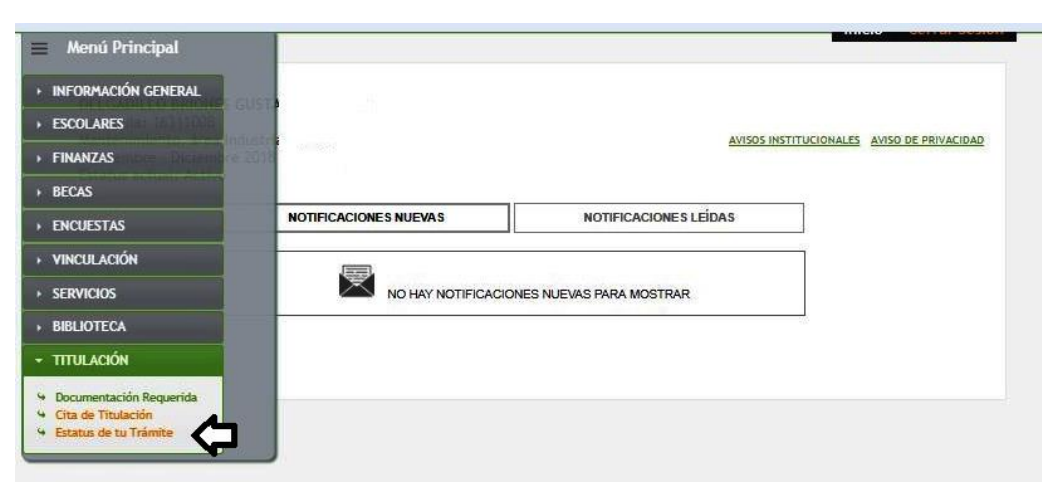

2. Verifica en <u>estatus de título electrónico</u>, que se haya generado exitosamente, después podrás ingresar al link de **EXPEDICIÓN DE** CÉDULA PROFESIONAL ELECTRÓNICA.

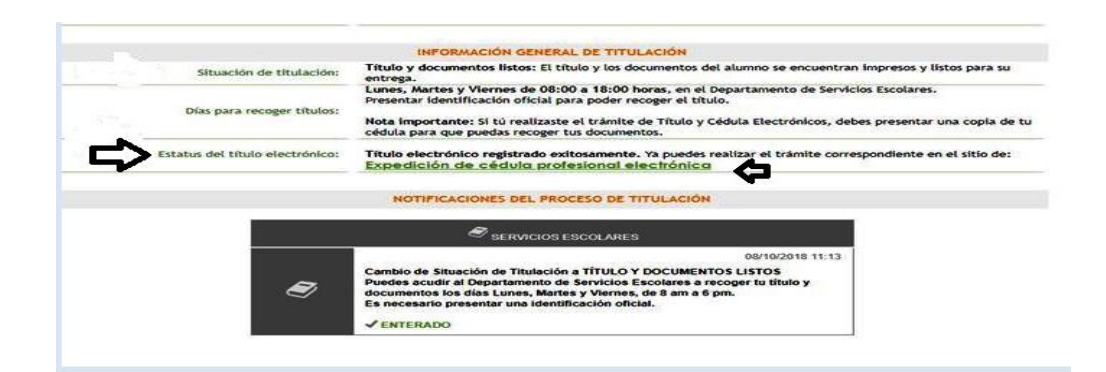

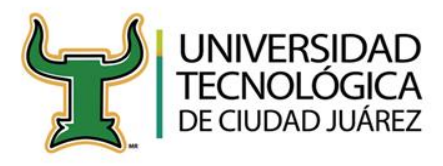

**3.** Una vez que ingreses al portal de la Dirección General de Profesiones, darás clic en **TRAMITA TU CÉDULA PROFESIONAL ELECTRÓNICA**.

Requisitos para obtener tu cédula profesional en línea

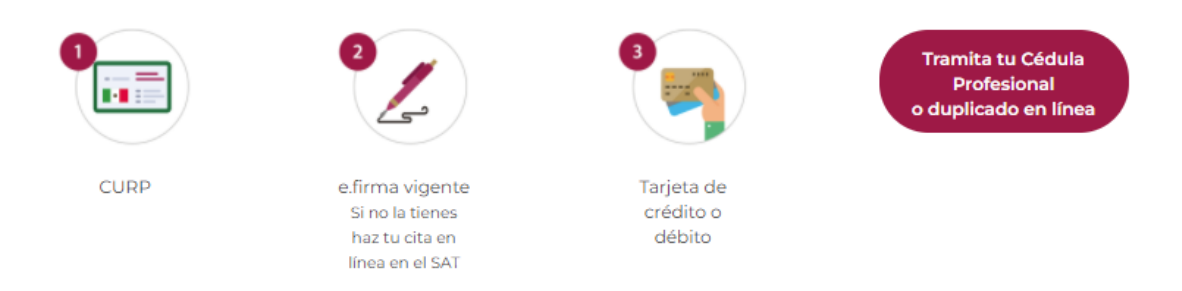

NOTA: Deberás seguir los pasos que te indica el portal de la Dirección General de Profesiones

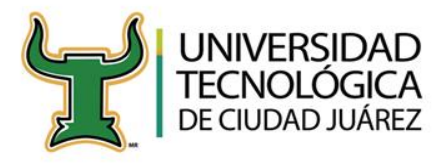

4. Una vez que realices el trámite de la cédula profesional, deberás estar pendiente de tu <u>situación de titulación</u>, cuando el Departamento de Escolares cambie tu estatus a **TÍTULO Y DOCUMENTOS LISTOS**, podrás presentarte con copia de la Cédula Profesional e identificación oficial para recoger tus documentos oficiales.

| ŝ  |                                 |                                                                                                    |                                                                     |  |
|----|---------------------------------|----------------------------------------------------------------------------------------------------|---------------------------------------------------------------------|--|
| -  | N                               | INFORMACION GENERAL DE TITULACION                                                                                                    |                                                                     |  |
| A. | Situación de titulación:        | Título y documentos listos: El título y los documentos del alumno se encuentran imp<br>entrega.                                                                                                    | y los documentos del alumno se encuentran impresos y listos para su |  |
|    | Días para recoger títulos:      | Lunes, Martes y Viernes de 08:00 a 18:00 horas, en el Departamento de Servicios Escolares.<br>Presentar identificación oficial para poder recoger el título.<br>Nota importante: Si tú realizaste el trámite de Título y Cédula Electrónicos, debes presentar una copia de tu<br>cédula para que puedas recoger tus documentos.<br>Título electrónico registrado exitosamente. Ya puedes realizar el trámite correspondiente en el sitio de:<br>Expedición de cédulo profesional electrónico |                                                                     |  |
|    | Estatus del título electrónico: |                                                                                                    |                                                                     |  |
|    |                                 | NOTIFICACIONES DEL PROCESO DE TITULACIÓN                                                                                                    |                                                                     |  |
|    |                                 | SERVICIOS ESCOLARES                                                                                                    |                                                                     |  |
|    |                                 | 08/10/2018 11:13                                                                                                    |                                                                     |  |
|    | Ø                               | Cambio de Situación de Titulación a TÍTULO Y DOCUMENTOS LISTOS<br>Puedes acudir al Departamento de Servicios Escolares a recoger tu título y<br>documentos los días Lunes, Martes y Viernes, de 8 am a 6 pm.                                                                                                    |                                                                     |  |

IMPORTANTE: PARA RECOGER TITULO Y DOCUMENTOS OFICIALES La entrega solo se llevará a cabo mediante una cita, por lo que deberás estar al pendiente de la página institucional, en donde se informará de la programación de la entrega. NO OLVIDES TU IDENTIFICACIÓN OFICIAL Y COPIA DE LA CÉDULA PROFESIONAL.